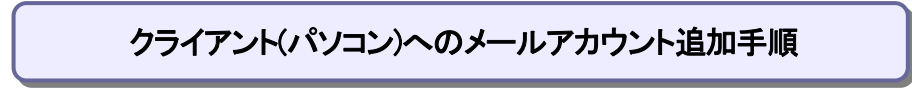

## 【必要な情報】

- メールの設定を行なうために、以下の設定情報が必要になります。お手元にご用意ください。
  - ・メールアドレス
  - ・受信メールサーバー/送信メールサーバー名
  - ・アカウント ID(ユーザー名)
  - ・パスワード
- 1)「Outlook 2016」を起動し、「ファイル」タブをクリックします。

\*そのパソコンでアカウント未設定の場合は Outlook 起動時に手順3)へ進みます。

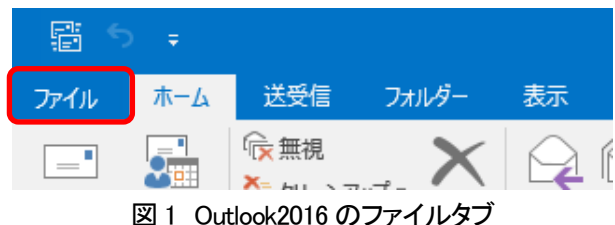

2)「情報」→「アカウントの追加」をクリックします。

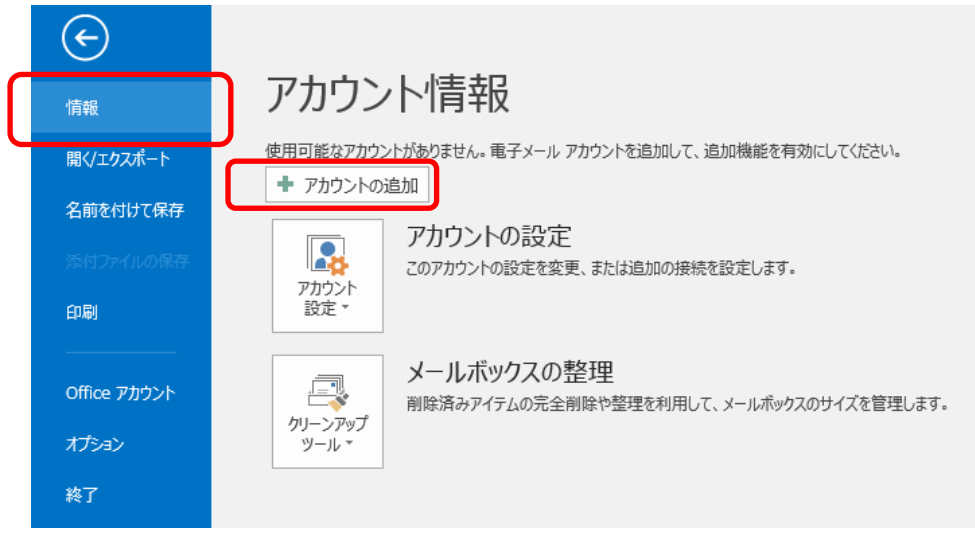

図2 アカウントの追加ボタン

3) 枠内にご自分のメールアドレスを入力します。

詳細オプションをクリックして項目を開き、ボックスにチェックをいれて、接続をクリックします。

| o<br>☑ Outlook                   | × |
|----------------------------------|---|
| tanaka@acs-net.co.jp             |   |
| 詳細オブション ヘ<br>図 自分で自分のアカウントを手動で設定 |   |
| 接続                               |   |
|                                  |   |

図3メールアドレス設定画面

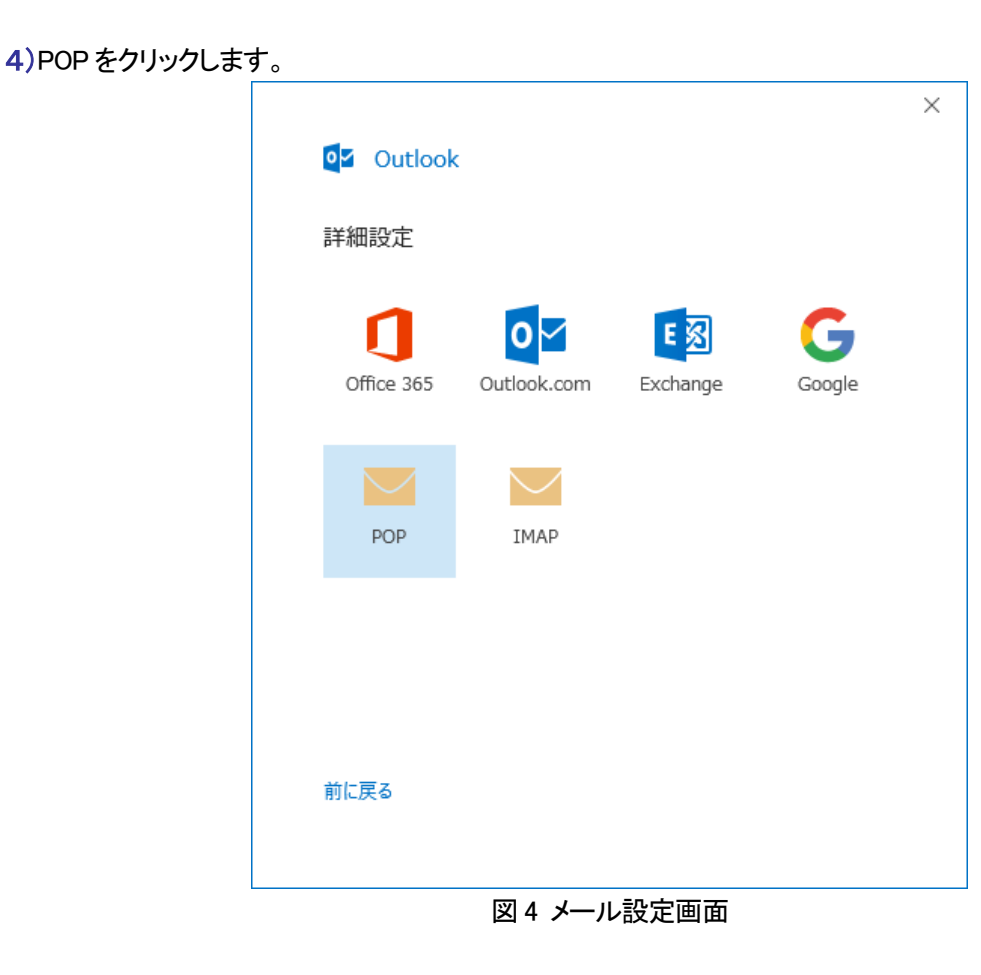

5)以下の図 5 の画面に進んだ場合には以下の項目を確認・入力し、次へをクリックしてください。 表示されなかった場合は手順 8)に進んでください。

| 受信メール                 |
|-----------------------|
| サーバー: mx. お客様ドメイン名    |
| ポート : 110             |
| 送信メール                 |
| サーバー : mx. お客様ドメイン名   |
| ポート: 587              |
| ※チェックボックス : すべてチェックなし |

| E | POP アカウントの設定 tanaka @acs-net.co.jp                                                                              | × |
|---|----------------------------------------------------------------------------------------------------|---|
|   | 受信メール<br>サーバー mx.*****.co.jp ポート 110<br>このサーバーでは暗号化された接続 (SSL/TLS) が必要<br>し セキュリティで保護されたパスワード認証 (SPA) でのログオンが必要 |   |
|   | 送信メール<br>サーバー mx.*****.co.jp ポート 587<br>暗号化方法 なし マ<br>ロセキュリティで保護されたパスワード認証 (SPA) でのログオンが必要                      |   |
|   | メッセージ配信  回 既存のデータファイルを使用 参照…                                                                                    |   |
|   | 次入                                                                                                    |   |

図 5 POP アカウントの設定

6) 手順 5) と同じサーバー名が表示されていることを確認します。ユーザー名に "アカウント ID" (メールアド レスではありません) を入力します。パスワードを入力し、チェックボックスにチェックを入れ、OK をクリックしま す。

| インターネット電子メール - tanaka@acs-net.co.jp | ×                                |
|-------------------------------------|----------------------------------|
| ※ 次のサーバーのアカウント名とパスワードを入力してください。     |                                  |
| ∛<br>サーバー mx.*****.co.jp            |                                  |
| ユーザー名( <u>U</u> ): acs0001          | ユーザー名 : <u>アカウント ID</u>          |
| パスワード( <u>P</u> ): (*******         | ※メールアトレスと異なる場合<br>ございますので、設定情報資料 |
| ✓パスワードをパスワード一覧に保存する(S)              | ご確認ください。                         |
| OK ‡t                               | ンセル                              |

図 6 アカウント ID とパスワードの入力

7) チェックボックスのチェックを**外して、**OKをクリックすると、アカウントが登録されます。本手順書の手順8) から手順10)の設定を行う必要はございません。手順11)に進んでください。

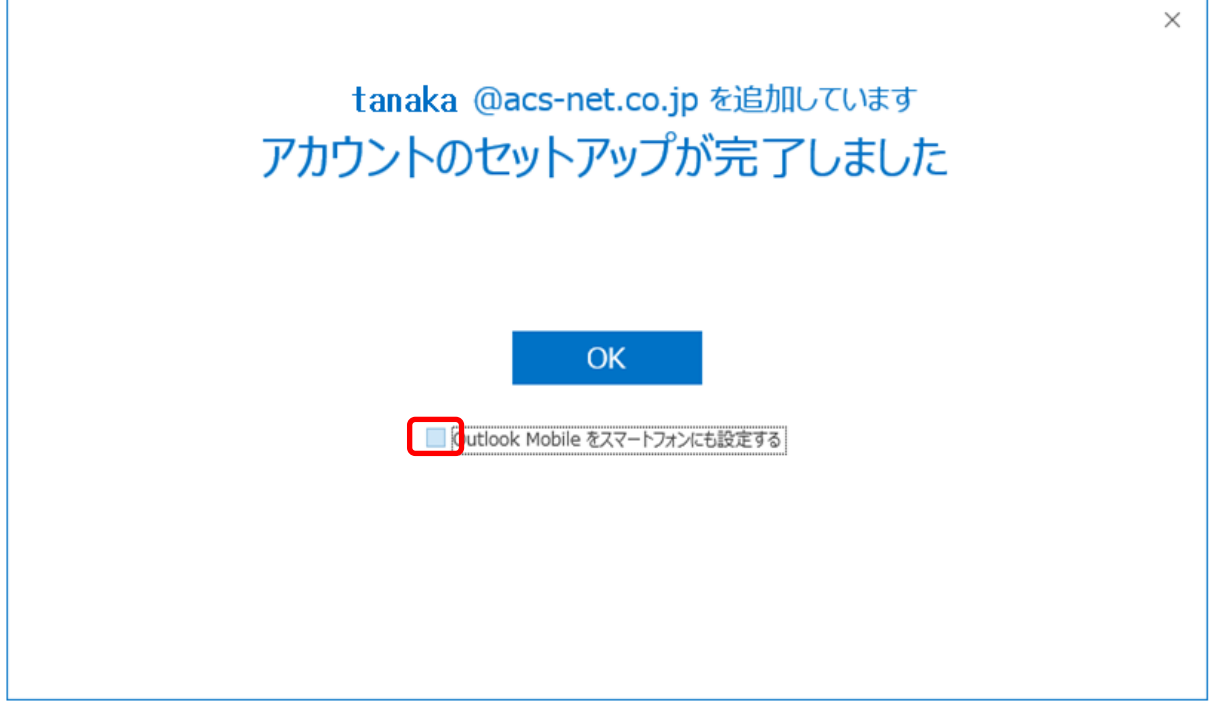

図7 セットアップの完了

8) メールアカウントのパスワードを入力し、接続をクリックします。

|                                                  | ×        |
|--------------------------------------------------|----------|
| POP アカウントの設定<br><sub>tanaka</sub> @acs-net.co.jp | (別のユーザー) |
| パスワード<br>******                                  | <u>ন</u> |
|                                                  |          |
|                                                  |          |
|                                                  |          |
|                                                  |          |
|                                                  |          |
| 前に戻る                                             | 接続       |
|                                                  |          |

図8 パスワードの入力

9) サーバーに "mx. お客様ドメイン名" を入力します。ユーザー名に "アカウント ID" (メールアドレスでは ありません) を入力します。パスワードを入力し、チェックボックスにチェックを入れ、OK をクリックします。

| インターネッ      | ト電子メール -          | tanaka@acs-net.co.jp    | ×     |                         |
|-------------|-------------------|-------------------------|-------|-------------------------|
| 👰 次(        | のサーバーのア           | カウント名とパスワードを入力してくださ     | 61.   |                         |
| <b>ຶ</b> サ- | -)('—             | mx.*****.co.jp          |       |                         |
| -ב          | -ザー名( <u>U</u> ): | acs0001                 |       | ユーザー名 : <u>アカウント ID</u> |
| パフ          | רע:( <u>P</u> ):  | ****                    |       | ※メールアドレスと異なる            |
|             | パスワードをパ           | スワード一覧に保存する( <u>S</u> ) |       | こさいまりので、設定情報3           |
|             |                   | ОК                      | キャンセル |                         |

図9サーバー名・アカウントID・パスワードの入力

10) "Outlook Mobile をスマートフォンにも設定する"からチェックを外し、完了をクリックすると、アカウントが登録されます。

| アカウント          | が正常に追加されました                                         |    |
|----------------|-----------------------------------------------------|----|
| $\searrow$     | POP<br>tanaka@acs-net.co.jp                         |    |
|                |                                                     |    |
|                |                                                     |    |
|                |                                                     |    |
|                |                                                     |    |
| 別のメール          | アドレスを追加                                             |    |
| 別のメール<br>メール ア | アドレスを追加<br>Pドレス                                     | 次へ |
| 別のメール<br>メール フ | アドレスを追加<br>Pドレス<br>詳細オプション へ                        | 次へ |
| 別のメール<br>メール フ | アドレスを追加<br>アドレス<br>詳細オプション ▲<br>✓ 自分で自分のアカウントを手動で設定 | 次へ |
| 別のメール<br>メール ア | アドレスを追加<br>アドレス<br>詳細オプション へ<br>マ 自分で自分のアカウントを手動で設定 | 次へ |

図 10 アカウント追加完了画面

11) アカウント登録後に Outlook を起動し、左上のファイルタブをクリックします。

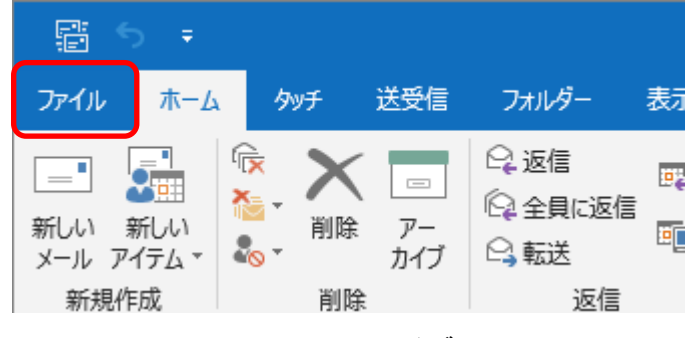

図 11 ファイルタブ

12)「アカウント設定」から「プロファイルの管理」をクリックします。変更を許可しますかというメッセージが出た 場合は"はい"を選択します。

| 伝                     | アカウント情報                                                                                                  |
|-----------------------|----------------------------------------------------------------------------------------------------|
| 開く/エクスポート             | ▼ tanaka@acs-net.co.jp                                                                                   |
| 名則を付け(保存<br>添付ファイルの保存 | + アカウントの追加                                                                                               |
| 印刷                    | アカウントの設定を変更、または追加の接続を設定します。<br>アカウント 設定 ▼<br>iPhone、iPad、Android、Windows 10 Mobile 用の Outlook アプルを取得します。 |
| Office<br>アカウント       | アカウント設定(A)…<br>アカウントを追加または削除するか、既<br>存の接続設定を変更します。<br>た<br>許整理を利用して、メールボックスのサイズを管理します。                   |
| 終了                    | <ul> <li>         ()          「) プロファイルの変更(P)              山上</li></ul>                                  |
|                       | プロファイルの管理(Q)<br>プロファイルを追加または削除するか、<br>既存のプロファイル設定を変更します。<br>プロカットル設定を変更します。                              |
|                       | 通知の管理                                                                                                    |

図 12 アカウント情報

13)「電子メールアカウント」をクリックします。

| メール設定 - Outlook | ×                     |
|-----------------|-----------------------|
| 電子メール アカウント     | 電子メール アカウント(E)        |
| データファイル         | データ ファイル( <u>E</u> )  |
| プロファイル          | プロファイルの表示( <u>S</u> ) |
|                 | 閉じる( <u>C</u> )       |

# 図 13 電子メールアカウント

14) 設定したアカウント名をダブルクリックします。

| アカウント設定                                                     | Х |
|-------------------------------------------------------------|---|
| 電子メール アカウント<br>アカウントを追加または削除できます。また、アカウントを選択してその設定を変更できます。  |   |
| メール データ ファイル RSS フィード SharePoint リスト インターネット予定表 公開予定表 アドレス帳 |   |
| 🧐 新規(Ŋ) 🏆 核復(R) 💼 変更(A) 🔗 既定に設定(D) 🗙 削除(M) 🔹 🛡              |   |
| 名前 種類                                                       | ٦ |
| ◆ tanaka@acs-net.co.jp POP/SMTP (送信で使用する既定のアカウント)           |   |
|                                                             |   |
|                                                             |   |
|                                                             |   |
|                                                             |   |
|                                                             |   |
|                                                             |   |
|                                                             |   |
|                                                             |   |
|                                                             |   |
|                                                             |   |
|                                                             |   |
| 閉じる( <u>C</u> )                                             |   |

図 14 アカウント名をクリック

## 15)「詳細設定」をクリックします。

| アカウントの変更                                                                                                    | ×                                                                                                    |
|----------------------------------------------------------------------------------------------------|----------------------------------------------------------------------------------------------------|
| POP と IMAP のアカウント設定<br>お使いのアカウントのメール サーバーの設定を入力してください。                                                                                                    | ×                                                                                                    |
| ユーザー情報         名前(⊻):       田中 太郎         電子メール アドレス(E):       tanaka@acs-net.co.jp         サーバー情報       アカウントの種類(Δ):       POP3         受信メール サーバー(I):       mx.******.co.jp         送信メール サーバー(SMTP)(Q):       mx.******.co.jp         メール サーバー (SMTP)(Q):       mx.******.co.jp         メール サーバー(SMTP)(Q):       mx.******.co.jp         メール サーバー(SMTP)(Q):       mx.******.co.jp         メール サーバー(SMTP)(Q):       mx.******.co.jp         メール サーバー(SMTP)(Q):       mx.******.co.jp         メール サーバー(SMTP)(Q):       mx.******.co.jp         メール サーバー(SMTP)(Q):       mx.******         「パスワード(E):       *******         「パスワード(E):       ********         「パスワードを保存する(R)」         メール サーバーがセキュリティで保護されたパスワード認証 (SPA) に対応している場合には、チェック ボックスをオンにしてください(Q) | ・<br>アカウントをテストして、入力内容が正しいかどうかを確認することをお勧め<br>します。<br>・<br>アカウント設定のテスト(工)<br>・<br>(次へ) をクリックしたらアカウント設定を自動的にテストする<br>(S)<br>詳細設定(M) |
|                                                                                                    | < 戻る(B) 次へ(N) > キャンセル ヘルプ                                                                                                    |

#### 図 15 詳細設定をクリック

16)「送信サーバー」タブを表示し、「送信サーバー(SMTP)は認証が必要」にチェック、「受信メールサーバーと同じ設定を使用する」が選択されていることを確認します。引き続き「詳細設定」タブを表示します。

| インターネ   | ット電子メール設                | 定                                                                                                 | $\times$ |
|---------|-------------------------|---------------------------------------------------------------------------------------------------|----------|
| 全般      | 送信サーバー                  | 詳細設定                                                                                              |          |
| ☑送<br>( | 言サーバー (SMT<br>受信メール サー/ | P) は認証が必要( <u>O)</u><br>バーと同じ設定を使用する( <u>U</u> )                                                  |          |
| 0       | 次のアカウントとノ               | ペスワードでログオンする( <u>L</u> )                                                                          | _        |
|         | アカウント名( <u>N</u> )      | :                                                                                                 |          |
|         | パスワード( <u>P</u> ):      |                                                                                                   |          |
| 0       | □ セキュリティで<br>メールを送信する   | ✓ パスワードを保存する( <u>R</u> )<br>保護されたパスワード認証 (SPA) に対応( <u>Q</u> )<br>前に受信メール サーバーにログオンする( <u>I</u> ) |          |
|         |                         | OK         キャンセル                                                                                  |          |

図 16 送信サーバーの認証設定

17)「サーバーにメッセージのコピーを置く」の<u>チェックを外します</u>。

| インターネット電子メール設定                                                       | Х |
|----------------------------------------------------------------------|---|
| 全般 送信サーバー 詳細設定                                                       |   |
| サーバーのポート番号                                                           |   |
| 受信サーバー (POP3)(I): 110 標準設定(D)                                        |   |
| □このサーバーでは暗号化された接続 (SSL/TLS) が必要(E)<br>送信サーバー (SMTP)( <u>0</u> ): 587 |   |
| 使用する暗号化接続の種類( <u>C</u> ): なし  V                                      |   |
| サーバーのタイムアウト(T)                                                       |   |
| 短い ■ 長い 1分                                                           |   |
|                                                                      |   |
|                                                                      |   |
| 「削除済みアイテム」から削除されたら、サーバーから削除(M)                                       |   |
|                                                                      |   |
|                                                                      |   |
|                                                                      |   |
|                                                                      |   |
|                                                                      |   |
|                                                                      |   |
| OK キャンセル                                                             | , |

### 図 17 メッセージ削除の設定

※「サーバーにメッセージのコピーを残す」にチェックを入れる場合、「サーバーから削除する」にチェックを入れ、できるだけ短い期間に設定してください。

ただし容量の大きなファイルを頻繁に受信する可能性の高い場合などはサーバーにメッセージのコピーを置く 設定をできる限り解除していただくようお願いいたします。

「OK」をクリックすると15)の画面に戻ります。「次へ」をクリックします。

18) 自動的にテストが実行されます。テストが完了したら「閉じる」をクリックします。

| テスト アカウント設定                   |          |                                  |
|-------------------------------|----------|----------------------------------|
| すべてのテストが完了しました。[閉じる] をクリックして続 | 行してください。 | 中止( <u>S)</u><br>閉じる( <u>C</u> ) |
| タスク エラー                       |          |                                  |
| タスク                           | 状況<br>完了 |                                  |
| ◆ テスト電子メール メッセージの送信           | 完了       |                                  |
|                               |          |                                  |
|                               |          |                                  |

図 18 送受信テスト

### 19)「完了」をクリックします。

| アカウントの変更                       | ×   |
|--------------------------------|-----|
|                                |     |
| すべて完了しました                      |     |
| アカウントのヤットアップに必要な情報がすべて入力されました。 |     |
|                                |     |
|                                |     |
|                                |     |
|                                |     |
|                                |     |
|                                |     |
|                                |     |
|                                |     |
|                                |     |
|                                |     |
| < 戻る( <u>B</u> ) 完了            | ヘルプ |

### 図 19 完了画面